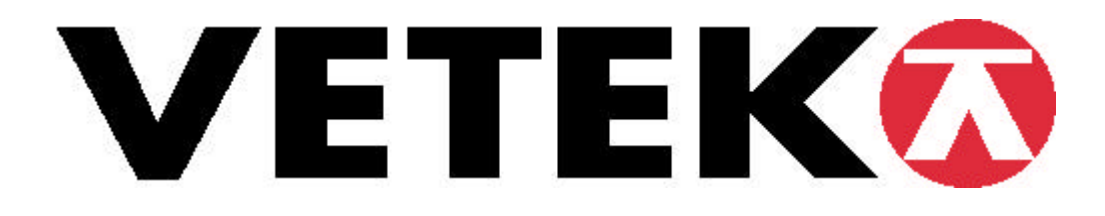

# **INSTRUCTION MANUAL**

# **WEIGHING INDICATOR TI-500 E**

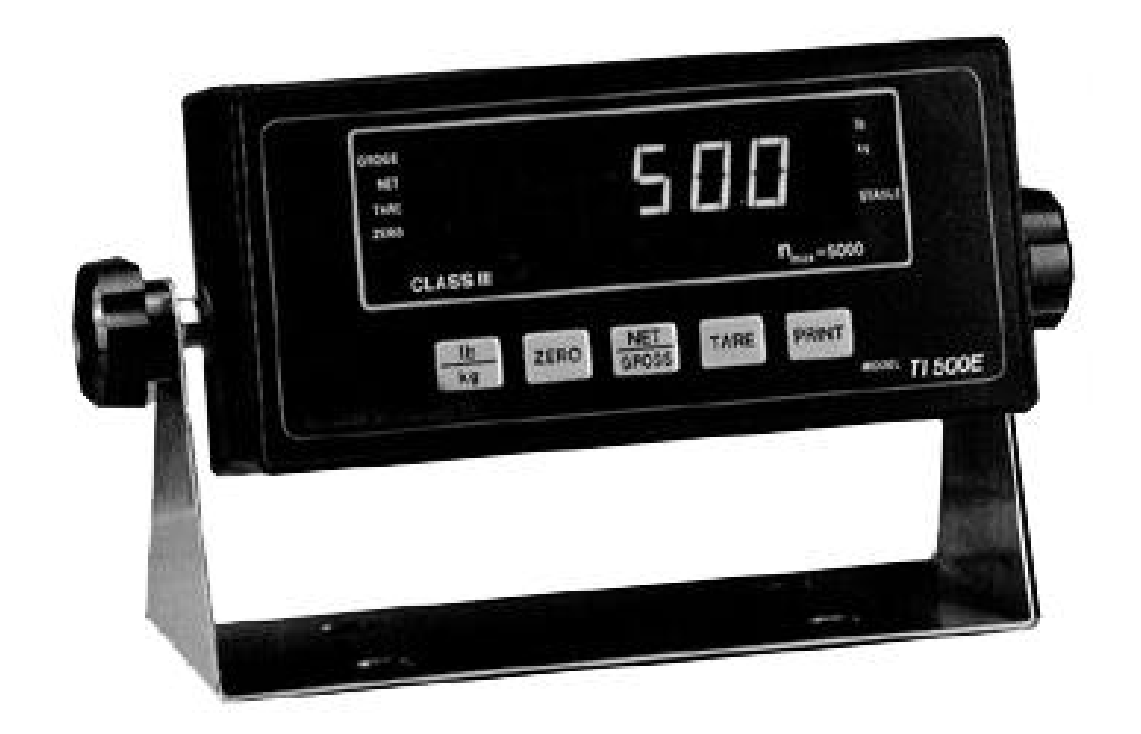

# Table of Contents

| Introduction                                   | 1  |
|------------------------------------------------|----|
| Keyboard Functions                             | 2  |
| Installation and Wiring                        | 3  |
| Configuration                                  | 3  |
| Setup Menu Descriptions                        | 6  |
| User Menu Descriptions                         | 7  |
| Calibration                                    | 9  |
| APPENDIX A: Specifications                     | 13 |
| APPENDIX B: Serial Port Modes & Cable Diagrams | 14 |
| APPENDIX C: Determining Proper Span Gain       | 17 |
| APPENDIX D: Options                            | 18 |
| APPENDIX E: Displayed Error Codes              | 19 |
| L V                                            |    |

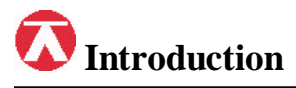

The TI-500 is a general purpose, "no frills" digital indicator housed in a standard black ABS enclosure. It comes standard with a large (.75") LCD screen for easy readout of up to 50,000 display divisions, and supplies enough current for up to 4-350? load cells. All setup parameters may be entered via the front panel keys, including calibration.

Its sister indicator, the TI-500E, features a green LED screen for use in poorly lit areas. Function-wise the TI-500E is the same as the TI-500.

The TI-500 has two RS-232C communication modes: full duplex serial format for

# Keyboard Functions

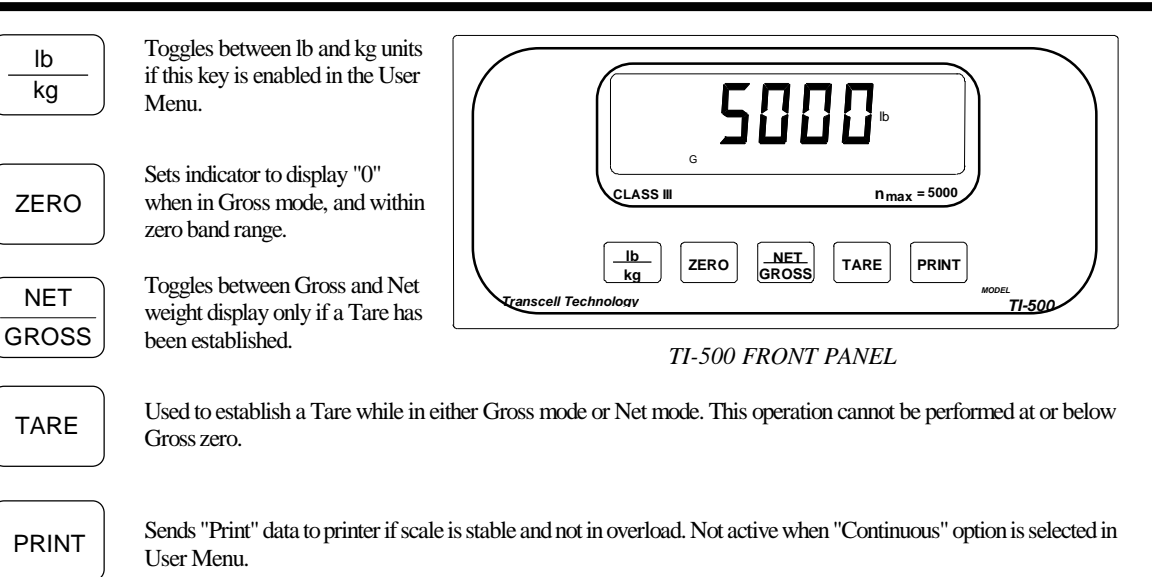

communication with personal computers or remote displays and a special Gross/Net/Tare mode for direct connection to a printer. In full duplex mode, the unit can transmit data on demand, or continuously in a popular data protocol.

The indicator's setup parameters are altered through the Setup menu while the serial communication parameters are altered through the User menu The configuration section of the manual, starting on page 2, explains how to use the five front panel keys to maneuver and save settings in both menus.

# **Installation and Wiring**

Following is the Installation and Wiring directions for the standard TI-500/500E indicator only. If the indicator was ordered in the stainless steel enclosure, please refer to Appendix D for wiring information.

The TI-500's back cover comes equipped with a female DSUB-9 connector for the RS-232 serial port, Setup/Calibration er Switch a male input jack for DC power, a calibration switch, and a female 14-pin Centronics type connector for LOAD CELL input of the 15' 4-wire load cell cable, included. See RS 232 Connector below for wiring and color code information. Color Wire Name RED +Excitation BLK -Excitation GRN +Signal wire your own cable (see below). WHT -Signal Pin Nos. 7 5 3 1 Pin Name 1/8 +Excitation 3/10 -Excitation 12 10 8 14 5/12 +Signal 7/14 Signal 14-pin load cell connector (female) 5 3 2

9-pin RS-232 connector (female)

Shown at right are the color codes for the 15' load cell cable. You may wire this cable to your load cell or junction box. Or you can

Shown at right are the pin assignments for the female 14-pin load cell connector. Please wire cable to both pins listed to ensure proper operation.

Shown at right are the pin assignments for the female 9-pin RS-232 connector. For suggested cable diagrams, see Appendix B.

| 1/14    | -Olynai                        |
|---------|--------------------------------|
|         |                                |
| Pin No. | Pin Name                       |
| 2       | Receive Data                   |
| 3<br>5  | Transmit Data<br>Signal Ground |

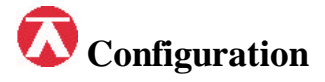

The TI-500 indicator includes two separate menus which contain all of the configurable parameters for the unit. The Setup menu, containing most of the indicator's functional setup parameters, consists of 15 separate menu selections, each with its own sub-menu of choices. The User menu, containing most of the indicator's serial communication parameters, consists of 9 separate menu selections, each also with its

own sub-menu of choices.

To set up the indicator, you must first enter the appropriate menu mode. Once there, four of the front panel keys become directional navigators to move around in the menus, and one key is used to save or SET the selections. Complete directions for the standard indicator start on the next page.

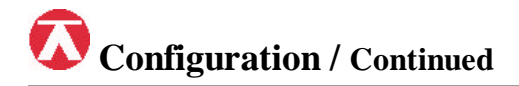

#### To place the unit in Setup menu mode:

*Note:* If the indicator was ordered in the stainless steel enclosure, please refer to Appendix D for instructions on how to enter setup mode.

- 1. Turn the power off to the unit.
- 2. On back cover, move the Setup / Calibration Switch to opposite position. Turn the indicator back on.
- 3. The display shows "**F1**" to indicate that the unit is in Setup menu mode. Shown at right are the directional and SET key assignments.

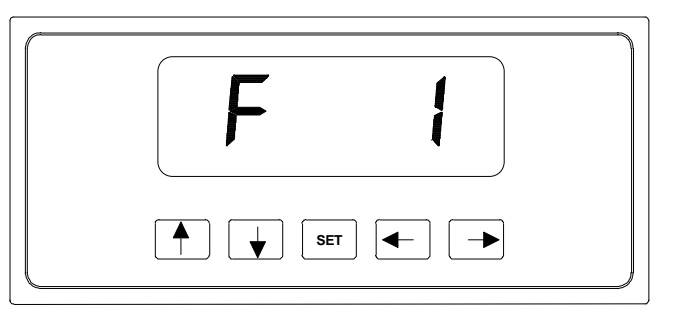

# SETUP MENU CHART

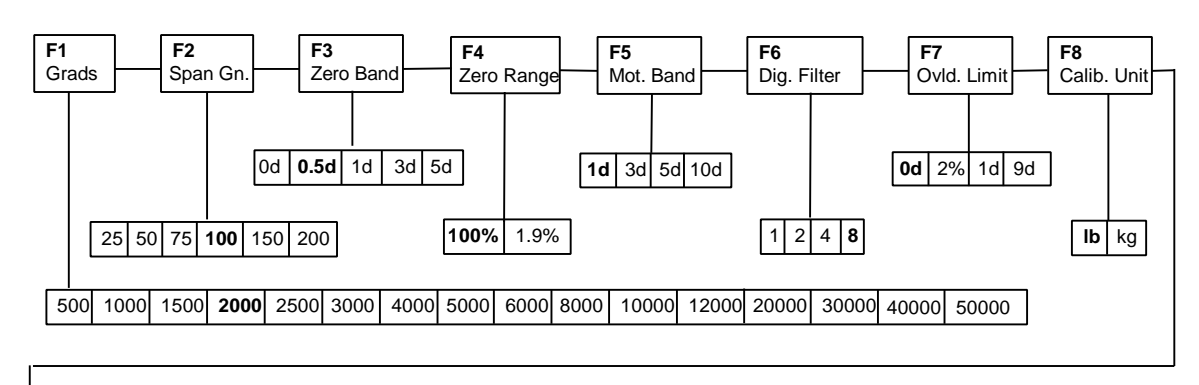

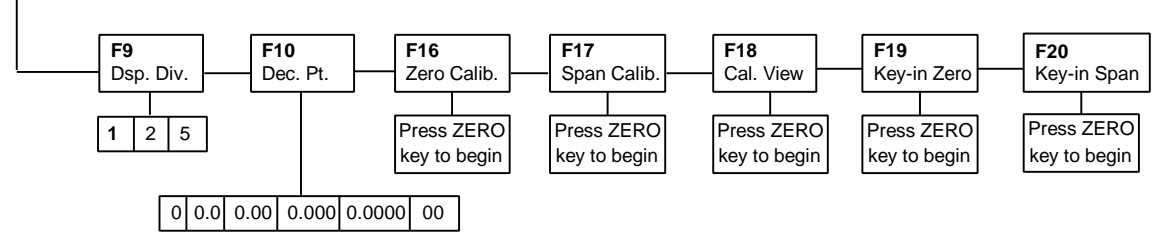

#### Notes on SETUP MENU CHART:

- 1. Functions F11 to F15 are reserved for future use and do not appear when toggling from F10 to F16.
- 2. Detailed descriptions of the menu parameters begin on page 5 of this manual.

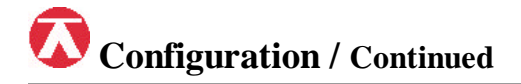

#### To place the unit in User menu mode:

- 1. Turn the power off to the unit.
- 2. While holding down the **lb/kg** key, turn the power back on.
- 3. When the display shows "A1", the unit is in User Menu mode, and you can release the lb/kg key. Shown at right are the directional and SET key assignments

## **USER MENU CHART**

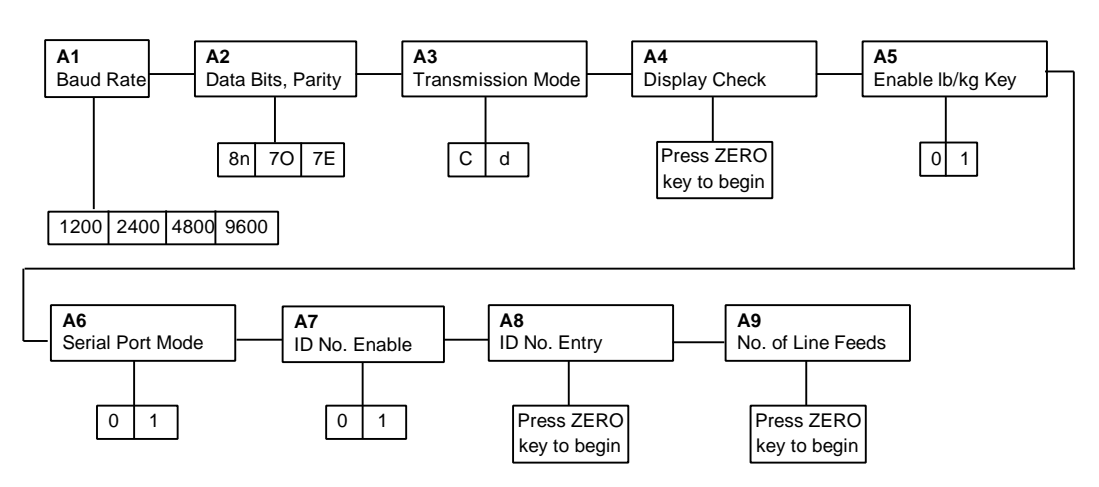

#### To place the unit back into the Normal Operating mode:

- 1. Turn off the indicator. If the unit was in Setup menu mode, toggle the Setup/Calibration Switch back to its original position, and turn the indicator on. If the indicator was in User menu mode, just turn the indicator back on without pressing any keys.
- 2. The display will go through a digit check, then settle into Normal Operating mode.
- 3. All front panel keys will now return to their normal mode of operation.

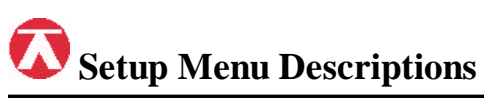

| NAME/CODE                         | DESCRIPTION                                                                                                    | CODE/VALUE                                           |
|-----------------------------------|----------------------------------------------------------------------------------------------------|------------------------------------------------------|
| F1<br>Graduations                 | Specifies number of full scale graduations. Value should be consistent with legal requirements and environmental limits on the useful system resolution.                                                                                                    | $\begin{array}{rrrrrrrrrrrrrrrrrrrrrrrrrrrrrrrrrrrr$ |
| <b>F2</b><br>Span Gain            | Span Gain is related to A/D integration time. The larger the span gain, the higher the internal resolution, but the slower the update speed. See Appendix C for more information.                                                                                                    | 25 50?   75 100   150 200                            |
| F3<br>Zero Track<br>Band          | Selects the range within which the scale will automatically zero. Note that<br>the scale must be in standstill to automatically zero. Selections are in<br>Display Divisions.                                                                                                    | 0d<br><b>0.5d?</b><br>1d<br>3d<br>5d                 |
| <b>F4</b><br>Zero Range           | Selects the range within which the scale may be zeroed. Note that the indicator must be in standstill to zero the scale.                                                                                                    | <b>100%?</b><br>1.9%                                 |
| F5<br>Motion Band                 | Sets the level at which motion is detected by comparing the present display<br>update with the previous one. If motion is not detected for two seconds or<br>more, scale is in standstill and can process a Print or Zero command.<br>Maximum value varies depending on local regulations. | 1d<br><b>3d?</b><br>5d<br>10d                        |
| <b>F6</b><br>Digital Filter       | Averages weight readings to produce higher accuracy. The higher the filter<br>number, the greater the accuracy but the slower the response time. Choose 4<br>or 8 unless a very fast response is needed.                                                                                   | 1 2<br>4 <b>8?</b>                                   |
| <b>F7</b><br>Overload Limit       | Selects the desired formula which determines the point at which the indicator shows overload ("ビビビビー"). All selections are based on the primary unit selected in F8.<br>"FS" = Full scale in primary units.                                                                                | FS<br>FS + 2%?<br>FS + 1d<br>FS + 9d                 |
| <b>F8</b><br>Calib. Unit          | Selects the primary base unit to be used in the calibration process. Also the default unit for normal operation.<br>"1" = primary unit is lb. "2" = primary unit is in kg.                                                                                                    | <b>1?</b> 2                                          |
| <b>F9</b><br>Display<br>Divisions | Determines the desired weight increments. Value should be consistent with legal requirements.                                                                                                    | <b>1?</b><br>2<br>5                                  |
| F10<br>Decimal Pt.                | Determines location of the decimal point.                                                                                                    | <b>0?</b> 0.0<br>0.00 0.000<br>0.0000 00             |
| <b>F16</b><br>Zero Calibration    | Places indicator into the zero calibration routine. Scrolling down with the <b>ZERO</b> key one level begins the procedure.                                                                                                    | Press <b>ZERO</b> key to begin sequence              |

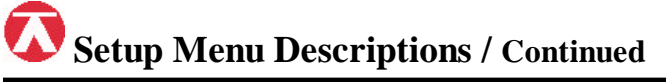

| NAME/COD                       | E DESCRIPTION                                                                                                    | CODE/VALUE                              |
|--------------------------------|----------------------------------------------------------------------------------------------------|-----------------------------------------|
| <b>F17</b><br>Span Calibration | Places indicator into the span calibration routine. Scrolling down with the <b>ZERO</b> key one level begins the procedure.                                                                                                    | Press <b>ZERO</b> key to begin sequence |
| F18<br>View Calibra-<br>tion   | Actuates the function which allows user to view both the zero and span calibration value. The values displayed in this function are valid only after Calibration (F16 & F17) has been successfully completed. Scrolling down with the <b>ZERO</b> key one level begins the procedure. | Press <b>ZERO</b> key to begin sequence |
| F19<br>Key-in Zero             | Allows user to key-in known zero calibration value in case of memory loss<br>in the field. Scrolling down with the <b>ZERO</b> key one level begins the<br>procedure.                                                                                                    | Press <b>ZERO</b> key to begin sequence |
| <b>F20</b><br>Key-in Span      | Allows user to key-in known span calibration value in case of memory loss<br>in the field. Scrolling down with the <b>ZERO</b> key one level begins the<br>procedure.                                                                                                    | Press <b>ZERO</b> key to begin sequence |

# Notes on Setup Menu Descriptions:

Factory-set defaults are shown in bold with a ?.

# User Menu Descriptions

| NAME/CODE                            | DESCRIPTION                                                                                                    | CODE/VALUE                              |
|--------------------------------------|----------------------------------------------------------------------------------------------------|-----------------------------------------|
| A1<br>Baud Rate                      | Selects the baud rate for data transmission through the serial port.                                                                                                    | 1200 <b>2400?</b><br>4800 9600          |
| A2<br>Data Bits and<br>Parity        | Selects the number of data bits and parity of serial transmission.<br>"8n" = 8 data bits with no parity bit<br>"7O" = 7 data bits with odd parity bit<br>"7E" = 7 data bits with even parity bit                                             | <b>8n?</b><br>70<br>7E                  |
| A3<br>Mode of Serial<br>Transmission | Selects when data will be sent out of the serial port to a printer or computer:<br>"C" = Continuous mode; send data continuously<br>"d" = Demand mode; send data when a PRINT command is issued from the<br>printer, computer, or indicator. | <b>C?</b><br>d                          |
| A4<br>Display Check                  | Actuates the function which illuminates all digit segments, decimal points, and LCD annunciators in a test sequence. Pressing the <b>ZERO</b> key to scroll down one level begins the test sequence.                                         | Press <b>ZERO</b> key to begin sequence |
| A5<br>Disable the<br>lb/kg Key       | Allows the lb/kg key to be disabled so that an operator cannot accidentally press the key and change the displayed units.<br>"0" = Disable the lb/kg key "1" = Enable the lb/kg key                                                          | 0<br>1?                                 |

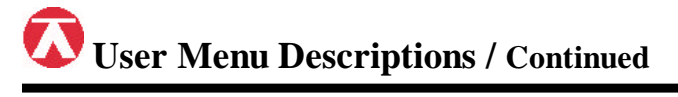

| NAME/CODE                  | DESCRIPTION                                                                                                    | CODE/VALUE                                                        |
|----------------------------|----------------------------------------------------------------------------------------------------|-------------------------------------------------------------------|
| A6<br>Serial Port<br>Mode  | Selects the mode of the RS-232C serial port:<br>"0" = Full Duplex Mode<br>"1" = Gross/Net/Tare Print Mode                                                                                                    | <b>0?</b><br>1                                                    |
| A7<br>ID No. Enable        | Allows the ID No. to be disabled in the Gross/Net/Tare printout. Valid only when <b>A6</b> is set to "1".<br>"0" = Disable the ID No. "1" = Enable the ID No.                                                                              | 0<br>1?                                                           |
| A8<br>ID No. Entry         | Actuates the function which allows entry of a new ID No. Valid only when <b>A6</b> is set to "1". Pressing the <b>ZERO</b> key to scroll down one level begins the sequence.                                                               | <b>0?</b> - 199999<br>(TI-500)<br><b>0?</b> - 999999<br>(TI-500E) |
| A9<br>No. of Line<br>Feeds | Actuates the function which allows entry of the desired number of line feeds to be printed after the Gross/Net/Tare printout. Valid only when A6 is set to "1". Pressing the <b>ZERO</b> key to scroll down one level begins the sequence. | <b>0?</b> - 99                                                    |

### Notes on User Menu Descriptions:

Factory-set defaults are shown in bold with a ?.

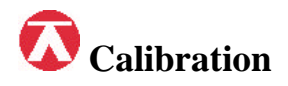

*Note:* If the indicator was ordered in the stainless steel enclosure, please refer to Appendix D for instructions on how to enter Setup mode.

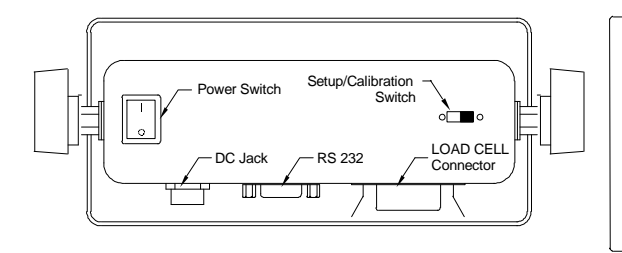

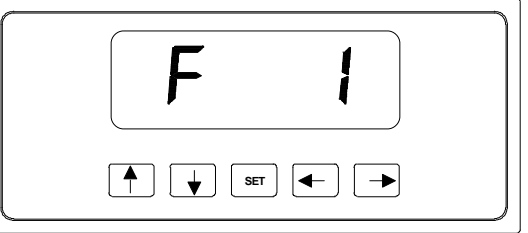

The indicator is calibrated by following the procedures embedded in F16 (Zero) and F17 (Span) of the Setup Menu. Each procedure enters a value into the indicator's non-volatile memory; F16 the **zero** value (deadweight) and F17 the **span** value (test weight). The minimum test weight that can be used is 1% of full scale capacity. After the two calibration procedures are executed successfully, the user should record both calibration values, which can be viewed by entering the F18 View procedure.

In the unlikely event that either value is lost while in the field, the setup menu makes provisions for reentering these values via F19 and F20, thus eliminating the need for re-calibration with test weights.

#### To calibrate the zero point using the F16 zero calibration procedure:

- If the unit is not in the Setup mode, enter the Setup mode as follows: Turn the power off to the unit. On the back cover, move the Setup / Calibration Switch to opposite position. When power is re-applied, "F 1" shows on the display. Allow a 20 minute warm-up period for the load cell(s) and indicator to become thermally stable.
- 2. While in the Setup mode, scroll to "F 16", then scroll down once using the ZERO key to enter zero calibration menu.

The display will momentarily show "C 0" followed by a value. This value is the internal A/D count and can prove useful when trying to troubleshoot setup problems.

- 3. After making sure that there are no test weights on the platform, press **ZERO** to zero the value, then press the **NET/GROSS** key to save the zero point value.
- 4. The display will show "**EndC0**" momentarily, then revert back up to F16. At this time, proceed to the F17 span calibration to complete indicator calibration.

#### To calibrate the span using the F17 span calibration procedure:

- 1. While in the Setup mode, scroll to 'F 17', then scroll down once using the ZERO key to enter span calibration menu.
- 2. The display will momentarily show "C 1" for the span calibration, followed by a value with one flashing digit. This value will be zero with the Decimal Point parameter selected in F10. Place the test weight on the weighing mechanism.
- 3. Use the four directional keys (shown at right) to adjust the displayed value to the actual test weight value. Increase the flashing digit by pressing the **lb/kg** key. Decrease the flashing digit by pressing the **ZERO** key. The position of the flashing digit may be changed by pressing the **PRINT** key or the **TARE** key.

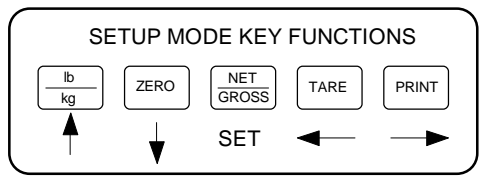

- 4. After setting the exact value, press the NET/GROSS key to save the value.
- 5. If the calibration was successful, the display will show "**EndC1**" momentarily, then revert back up to F17. At this time it is suggested that the calibration values be recorded for future use (see next page).
- 6. If the calibration was *not* successful, one of the error messages below will appear. Take the indicated action to correct the problem, then perform a new calibration.

"**Err0**" - The calibration test weight or the adjusted keyed-in weight is larger than the full capacity of the scale. Change the calibration test weight or check the input data.

"**Err1**" - The calibration test weight or the adjust keyed-in weight is smaller than 1% of the full capacity of the scale. Change the calibration test weight or check the input data.

"Err2" - The internal resolution of the scale is not high enough to accept the calibration value. Select a larger parameter for the Span Gain (F2).

#### To record the calibration values using the F18 View Procedure:

- Note: The values displayed in this procedure are valid only after a successful calibration has been performed using F16 and F17.
- If the unit is not in the Setup mode, enter the Setup mode as follows: Turn the power off to the unit. On the back cover, move the Setup / Calibration Switch to opposite position. When power is re-applied, "F 1" shows on the display.
- 2. While in the Setup mode, scroll to "F 18", then scroll down once using the ZERO key to enter View calibration menu.
- 3. The display will momentarily show "CAL 0" followed by a value. This value is the zero calibration value and should be recorded in the table below. Press any key to continue.
- 4. The display will momentarily show "CAL 1" followed by another value. This value is the **span calibration value** and should also be recorded in the table below. Press any key to return to upper level (F18).

| TI-500 INDICATOR | ZERO CALIBRATION<br>VALUE | SPAN CALIBRATION<br>VALUE |
|------------------|---------------------------|---------------------------|
| S/N:             |                           |                           |

TI-500 Calibration Value Table

### To key-in the zero calibration value using the F19 Key-in Procedure:

- Note: This procedure is intended for emergency use only in the case of non-volatile memory loss. A valid zero calibration value, obtained from a successful F16 calibration procedure, must be used.
- 1. If the unit is not in the Setup mode, enter the Setup mode as follows: Turn the power off to the unit. On the back cover, move the Setup / Calibration Switch to opposite position. When power is re-applied, "F 1" shows on the display.
- 2. While in the Setup mode, scroll to 'F 19", then scroll down once using the ZERO key.
- 3. The display will momentarily show "CAL 0", followed by a flashing zero. Use the four directional keys (shown at right) to adjust the displayed value to the zero calibration value.

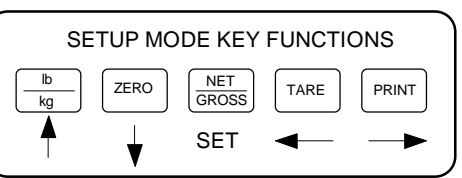

- 4. After setting the exact value, press the NET/GROSS key to save the value.
- 5. The display will show "**E** CAL 0" momentarily, then revert back up to F19.

#### To key-in the span calibration value using the F20 Key-in Procedure:

- **Note:** This procedure is intended for emergency use only in the case of non-volatile memory loss. A valid span calibration value, obtained from a successful F17 calibration procedure, must be used.
- If the unit is not in the Setup mode, enter the Setup mode as follows: Turn the power off to the unit. On the back cover, move the Setup / Calibration Switch to opposite position. When power is re-applied, "F 1" shows on the display.
- 2. While in the Setup mode, scroll to "F 20", then scroll down once using the ZERO key.
- 3. The display will momentarily show "CAL 1", followed by a flashing zero. Use the four directional keys (shown at right) to adjust the displayed value to the span calibration value.

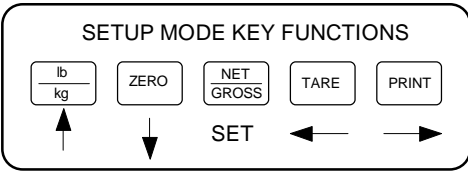

- 4. After setting the exact value, press the **NET/GROSS** key to save the value.
- 5. If the entered value is greater than zero, the display will show "**E CAL 1**" momentarily, then revert back up to F20. If a value of zero is entered, the indicator will briefly show "**Err 5**", then revert back to the screen described above in Step # 3.

#### To place the unit back into the Normal Operating mode:

- 1. Turn off the indicator. Toggle the Setup/Calibration Switch back to its original position, and turn the indicator back on.
- 2. The display will go through a digit check, then settle into Normal Operating mode.
- 3. All front panel keys will now return to their normal mode of operation.

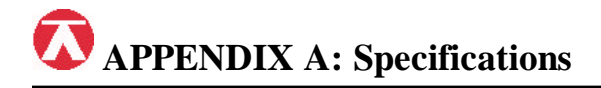

#### ANALOG SPECIFICATIONS

| Full Scale Input Signal        |
|--------------------------------|
| Minimum Sensitivity - Non H-44 |
| Minimum Sensitivity - H-44     |
| Input Impedance                |
| Internal Resolution            |
| Display Resolution             |
| Measurement Rate               |
| System Linearity               |
| Calibration Method             |
| Excitation Voltage             |

30mV, including dead load 0.4 ?V / grad 1.0 ?V / grad 30M?, typical Approximately 260,000 counts 30,000 dd 10 Meas/sec, nominal Within 0.02% of FS Software Calibration, with long term storage in EEPROM +10VDC, 4 x 350? load cells

#### DIGITAL SPECIFICATIONS

| Microcomputer     | Intel 80C32         |                         |
|-------------------|---------------------|-------------------------|
|                   | Program Memory:     | 32K x 8, external to ?C |
|                   | EEPROM:             | 64 x 16, external to ?C |
| Digital Filtering | Software selectable |                         |

#### SERIAL COMMUNICATIONS

Serial Port

Full Duplex, 1200, 2400, 4800, 9600 Baud8 data bits, no parity7 data bits, odd parity7 data bits, even parity

.56" (14 mm) 7-segment, Led, 6 Digit

5-key flat membrane panel

12 VDC @ 650mA plus - centre

80mA + 30mA/350? Load Cell

200mA + 30mA/350? Load Cell

.75" (19 mm) 7-segment, Liquid Crystal, 51/2 Digit

Net, Gross, Stable, neg weight, Tare, lb, kg, Zero

#### **OPERATOR INTERFACE**

Display - TI-500 Display - TI-500E Additional Symbols Keyboard

#### **POWER**

AC Adapter Power Consumption - TI-500 Power Consumption - TI-500E

#### **ENVIRONMENTAL**

Operating Temperature Storage Temperature

#### MECHANICAL

Overall Dimensions - Plastic Overall Dimensions - Stainless 3.2" x 6.8" x 2.3" (81mm x 173mm x 57mm) 5.5" x 8.9" x 2.8" (140mm x 225mm x 72mm)

#### NIST Classification

H-44 Class III at 5,000 divisions

COC # 94-080

-10° to +40? C

-25° to +70? C

# 🐼 APPENDIX B: Serial Port Modes & Cable Diagrams

The TI-500 Indicator is equipped with a full duplex ASCII compatible RS-232 serial communications terminal wired as a female DSUB-9 type connector mounted on the back cover. As shown in A6 of the User Menu, there are two modes of operation – Full Duplex Mode and Gross/Net/Tare Print Mode.

### Full Duplex Mode

The Full Duplex Mode provides both Continuous and Demand serial transmission modes. The Continuous mode is used to interface to computers, scoreboards, and other remote devices requiring constant data updating. The transmission occurs at the end of each display update. The Demand mode allows control from a host device, usually a PC, and can be activated by pressing the PRINT key on the TI-500/500E front panel. Figure 1 shows a suggested cable diagram for interface to a PC. Figure 2 shows the serial data format for Continuous Mode while Figure 3 shows the serial data format for the Demand Mode.

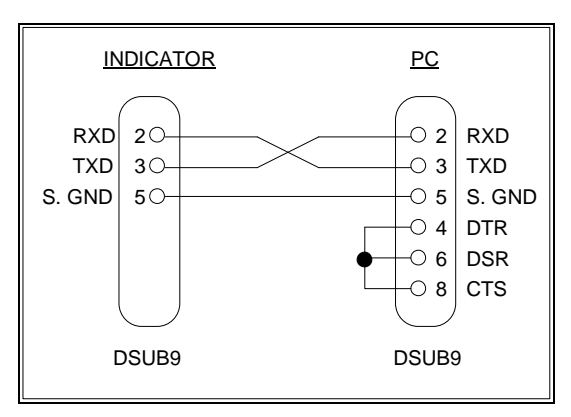

FIGURE 1. Cable Diagram for Indicator to IBM PC

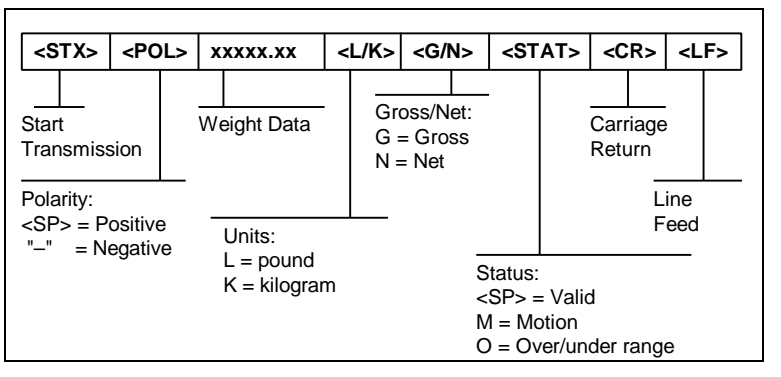

FIGURE 2. Consolidated Controls Continuous Mode

| <stx></stx>                                          | <po< th=""><th>L&gt;</th><th colspan="2">xxxxx.xx <sp:< th=""><th>SP&gt;</th><th colspan="2"><lb kg=""></lb></th><th><sf< th=""><th>P&gt;  </th><th><gr nt=""></gr></th><th><cr< th=""><th>&gt;</th><th><lf></lf></th></cr<></th></sf<></th></sp:<></th></po<> | L> | xxxxx.xx <sp:< th=""><th>SP&gt;</th><th colspan="2"><lb kg=""></lb></th><th><sf< th=""><th>P&gt;  </th><th><gr nt=""></gr></th><th><cr< th=""><th>&gt;</th><th><lf></lf></th></cr<></th></sf<></th></sp:<> |                      | SP>                   | <lb kg=""></lb> |   | <sf< th=""><th>P&gt;  </th><th><gr nt=""></gr></th><th><cr< th=""><th>&gt;</th><th><lf></lf></th></cr<></th></sf<> | P>                                   | <gr nt=""></gr> | <cr< th=""><th>&gt;</th><th><lf></lf></th></cr<> | >            | <lf></lf> |
|------------------------------------------------------|----------------------------------------------------------------------------------------------------|----|----------------------------------------------------------------------------------------------------|----------------------|-----------------------|-----------------|---|----------------------------------------------------------------------------------------------------|--------------------------------------|-----------------|--------------------------------------------------|--------------|-----------|
| Start<br>Transmissi                                  | ion                                                                                                    | Ī  | Weight Data                                                                                                    | Spa                  | ace                   |                 |   | Spac                                                                                                    | æ                                    |                 | Carr<br>Retu                                     | iage<br>ırn  | -         |
| Polarity:<br><sp> = Positive<br/>"-" = Negative</sp> |                                                                                                    |    | -                                                                                                    | Unit<br>LB =<br>KG : | s:<br>= pou<br>= kilo | und<br>ogram    | _ | 0                                                                                                    | Bross/Net:<br>BR = Gross<br>IT = Net |                 |                                                  | Line<br>Feed |           |

FIGURE 3. Consolidated Controls Demand Mode

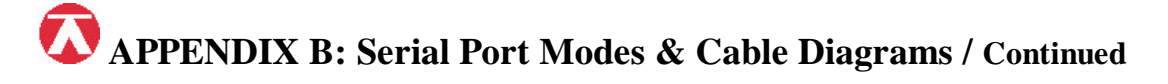

#### Full Duplex Mode / Continued

1. Recognized host command(s):

| "P" for Print               | "Z" to Zero the scale     | "T" to Tare the scale         |
|-----------------------------|---------------------------|-------------------------------|
| "G" to change to Gross mode | "N" to change to Net mode | "C" to Change displayed units |

#### 2. Restrictions for transmission:

### "P" Command:

Will not respond if a) scale is in motion; b) positive overload, c) negative overload; d) negative gross weight; or e) scale is in "Display Check Mode".

#### "Z" Command:

Will not respond if a) scale is in motion; b) scale is not in gross mode, or c) scale is not within Zero Capture Range (F4).

#### "T" & "G" Command:

Will not respond if a) scale is in motion; or b) scale is not in net mode.

#### "N" Command:

Will not respond if a) scale is in motion; or b) scale is not in gross mode. Will send the "Invalid" format when a) scale is in motion; b) under zero; or c) over capacity.

#### Gross/Net/Tare Print Mode

The Gross/Net/Tare Print Mode is designed specifically for a printer. Figure 4 shows the fixed format of the print ticket. For printers with limited buffers, this mode supports the DTR pin handshaking which can be wired to the indicator's RXD pin which then functions as a CTS pin. This mode also allows printout of a 6-digit ID number which can be entered via the User Menu. Figure 5 shows a suggested cable diagram for interfacing to a serial printer which supports the DTR pin (Refer to the printer's user manual).

| ID. NO. | 123456   |
|---------|----------|
| GROSS   | 25.00 LB |
| TARE    | 1.48 LB  |
| NET     | 23.52 LB |
|         |          |

FIGURE 4. G/N/T Print Mode Ticket

NOTE: The TARE and NET fields are blank when a tare has not been established in the system.

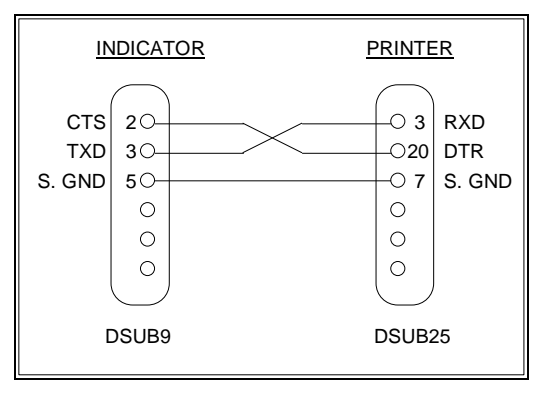

FIGURE 5. Cable Diagram for Indicator to Printer

APPENDIX B: Serial Port Modes & Cable Diagrams / Continued

#### To enter a new ID NO. using the A8 ID No. Entry procedure:

- 1. While in the User Menu mode, scroll to "A 8", then scroll down once using the ZERO key to enter ID No. menu.
- 2. The display will momentarily show "ID NO", followed by the current value with one flashing digit.
- 3. Use the four directional keys (shown at right) to adjust the displayed value to the actual ID NO. value. Increase the flashing digit by pressing the **lb/kg** key. Decrease the flashing digit by pressing the **ZERO** key. The position of the flashing digit may be changed by pressing the **PRINT** key or the **TARE** key.

| USER MODE KEY FUNCTIONS |      |              |      |       |
|-------------------------|------|--------------|------|-------|
| lb<br>kg                | ZERO | NET<br>GROSS | TARE | PRINT |
| <b>≜</b>                | ▼    | SET          | ◀—   | -     |
|                         |      |              |      |       |

- 4. After setting the exact value, press the NET/GROSS key to save the value.
- 5. If the ID NO. entry was successful, the display will show "SET" momentarily, then revert back up to A8.

#### To enter Line Feeds using the A9 Line Feed Entry procedure:

- 1. While in the User Menu mode, scroll to "A 9", then scroll down once using the ZERO key to enter Line Feed menu.
- 2. The display will momentarily show "LF", followed by the current value with one flashing digit.
- 3. Use the four directional keys (shown at right) to adjust the displayed value to the actual Line Feed value. Increase the flashing digit by pressing the **lb/kg** key. Decrease the flashing digit by pressing the **ZERO** key. The position of the flashing digit may be changed by pressing the **PRINT** key or the **TARE** key.

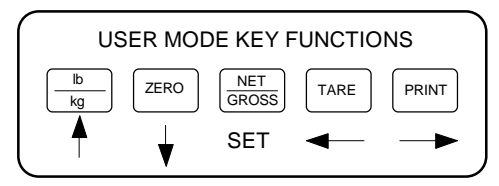

- 4. After setting the exact value, press the NET/GROSS key to save the value.
- 5. If the Line Feed entry was successful, the display will show "SET" momentarily, then revert back up to A9.

# APPENDIX C: Determining Proper Span Gain

The Span Gain parameter specified in F2 of the Setup Menu is directly related to the A/D integration time. Therefore, the lower the number, the higher the measurements per second. Disregarding digital filter length, a span gain of **25** produces about 25 to 30 measurements per second, while a span gain of **200** produces only about 3 or 4 measurements per second.

span gain value to use in the Setup Menu for F2. The first involves looking up a value in the table below, saving that value, then calibrating the system.

If the first step does not yield a successful calibration, then the second step allows the technician to view the actual internal count to determine the proper value for the span gain and check the system for linearity.

There are two steps to determining the proper

#### To determine the initial value for span gain in the setup menu:

- 1. Determine the number of desired external graduations and choose the corresponding value under the number closest to your full scale input range in millivolts.
- 2. Enter the Setup Menu and save this number for the Span Gain parameter in F2.
- 3. Perform a system calibration. If the calibration proves unsuccessful, or you wish to view the internal count, proceed to the next set of instructions.

#### To view the internal count during the calibration procedure:

- 1. Enter the zero calibration menu (F16) and follow steps 1 to 3, but do not save the zero point.
- 2. After pressing **ZERO** to zero the offset, you may place the test weight(s) on the weighing mechanism.
- 3. The displayed count is the internal count. At full scale, the displayed count should be a minimum of 2 times the desired external graduations. However, for maximum stability, a factor of 5:1 or higher is recommended.
- 4. If the displayed count is large enough, remove the test weight(s), re-zero the indicator if necessary, and proceed with the calibration. If the displayed number is *not* large enough, increase the Span Gain to the next highest choice in the Setup Menu and re-calibrate.

| # of External | Full Scale Input Range (mV/V) |      |      |      |      |      |      |      |
|---------------|-------------------------------|------|------|------|------|------|------|------|
| Grads         | 0.25                          | 0.50 | 0.75 | 1.00 | 1.25 | 1.50 | 1.75 | 2.00 |
| 500           | 25                            | 25   | 25   | 25   | 25   | 25   | 25   | 25   |
| 1000          | 50                            | 25   | 25   | 25   | 25   | 25   | 25   | 25   |
| 1500          | 50                            | 25   | 25   | 25   | 25   | 25   | 25   | 25   |
| 2000          | 75                            | 50   | 25   | 25   | 25   | 25   | 25   | 25   |
| 2500          | 100                           | 50   | 50   | 25   | 25   | 25   | 25   | 25   |
| 3000          | 100                           | 50   | 50   | 25   | 25   | 25   | 25   | 25   |
| 4000          | 150                           | 75   | 50   | 50   | 25   | 25   | 25   | 25   |
| 5000          | 200                           | 100  | 75   | 50   | 50   | 50   | 25   | 25   |
| 6000          | 200                           | 100  | 75   | 50   | 50   | 50   | 50   | 25   |
| 8000          | -                             | 150  | 100  | 75   | 50   | 50   | 50   | 50   |
| 10000         | -                             | 200  | 150  | 100  | 75   | 75   | 50   | 50   |
| 12000         | -                             | 200  | 150  | 100  | 75   | 75   | 75   | 50   |
| 20000         | _                             | _    | _    | 200  | 150  | 150  | 100  | 100  |
| 30000         | _                             | _    | _    | _    | 200  | 200  | 150  | 150  |

Recommended Minimum (5:1) Span Gain Table

# **Option A: Stainless Steel Enclosure**

### A) Installation and Wiring

### **OVERVIEW OF TI-500/500E CIRCUIT BOARD**

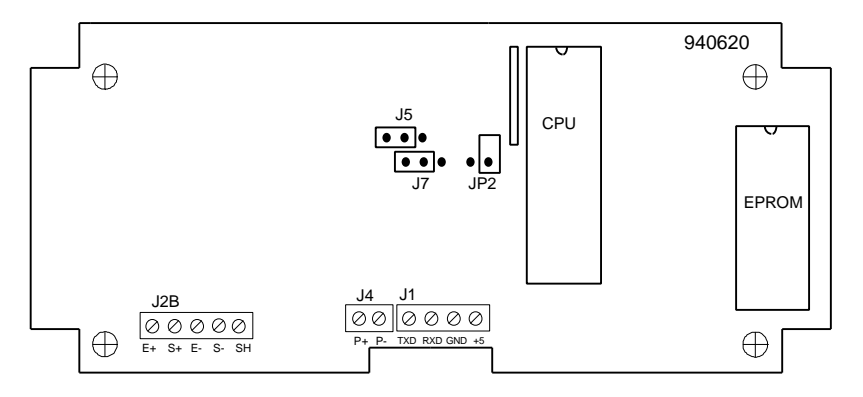

Shown above is an overview of the TI-500/500E Circuit Board showing the major landmarks as well as the terminal blocks used for the various inputs and outputs.

These consist of a Load Cell Feed (pre-wired with 15' cable)(J2B), a DC Power Supply feed (prewired) (J4), and a Serial Communications Terminal (J1). The load cell feed cable implements the color code shown at right:

| Color | Wire Name   |
|-------|-------------|
| RED   | +Excitation |
| BLK   | -Excitation |
| GRN   | +Signal     |
| WHT   | -Signal     |

## **CONNECTING THE SERIAL COMMUNICATIONS CABLE**

Shown at right is a close-up of terminal block J1 which is the Serial Communications Terminal. Make the appropriate connections between this terminal and the serial communications cable.

| J1        |           |           |           |
|-----------|-----------|-----------|-----------|
| $\oslash$ | $\oslash$ | $\oslash$ | $\oslash$ |
| TXD       | RXD       | GND       | + 5\      |

#### B) To place the unit in Setup menu mode (refer to circuit board overview shown above):

1. Turn off power to the unit or unplug the indicator from its power source.

- 2. Carefully remove the back cover and locate the two-position jumper JP2 on the main PCB. The jumper is located to the left of the CPU. • •
  - 3. Position the shunt block as shown at right, then re-apply power.

### C) To exit the Setup menu mode (refer to circuit board overview shown above):

1. With power still applied, position the shunt as shown at right.

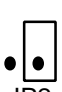

JP2

# **Option B: Remote Display**

If interfacing to a Transcell Technology Remote Display Unit, the following serial communication parameters must be used:

**Baud Rate (A1):** 2400

Data Bits & Parity (A2): 8 Data Bits, No Parity

Trans. Mode (A3):Continuous

Serial Port Mode (A6): Full Duplex Mode

# APPENDIX E: Displayed Error Codes

| CODE              | MODE                                  | MEANING                                                                                      |
|-------------------|---------------------------------------|----------------------------------------------------------------------------------------------|
| జి టి టి టి టి టి | Normal Operating Mode                 | Gross Overload.                                                                              |
| Err 0             | Span Calibration Mode (F17)           | Keyed-in weight value in Calibration Mode is less than 1% of full scale capacity.            |
| Err 1             | Span Calibration Mode (F17)           | Keyed-in weight value in Calibration Mode is larger than full scale capacity.                |
| Err 2             | Span Calibration Mode (F17)           | Internal resolution is not high enough to process keyed-in weight value in Calibration Mode. |
| Err 3             | All Modes                             | Diagnostics check error - EEPROM Read                                                        |
| Err 4             | All Modes                             | Diagnostics check error - EEPROM Write                                                       |
| Err 5             | Key-in Span Calibration<br>Mode (F20) | You have attempted to enter a zero value for C1.                                             |
| Err 7             | Initialization                        | No reading from the ADC.                                                                     |
| Err 9             | Normal Operating Mode                 | Span calibration value has been lost.                                                        |